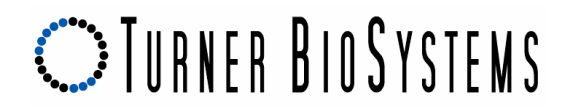

### Modulus™ Microplate and Modulus™ II Microplate 96-well Data Conversion for Curve Fitting Data Analysis Software from Turner BioSystems

Data generated using the Modulus<sup>™</sup> Microplate and Modulus<sup>™</sup> II Microplate instruments is in a format that is currently not compatible with using the **Load Raw Data** button that is one of the options for analyzing data using the Curve Fitting Data Analysis software provided by Turner Biosystems. If the **Load Raw Data** button is used a Null Reference Exception error message will appear on the screen as a result as can be seen in Figure #1.

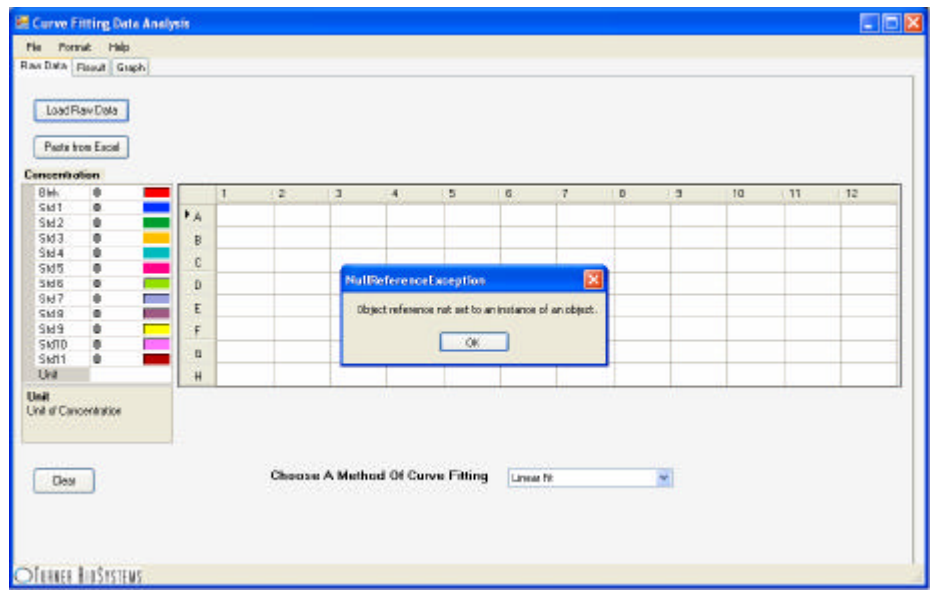

Figure #1: Null Reference Exception Error Message

The following instructions are a simple exercise showing the method to convert 96-well data generated on the Modulus<sup>™</sup> Microplate and Modulus<sup>™</sup> II Microplate instruments into a format that is ideally suited for data plotting using the Curve fit data analysis software package from Turner BioSystems.

| WRITTEN: J. Quast | DATE: April 15, 2009 | Page 1 of 4 |  |
|-------------------|----------------------|-------------|--|
|                   |                      |             |  |

# **OTURNER BIOSYSTEMS**

## Instructions for Pasting Data from Excel into Curve Fitting Data Analysis program

Step 1. Open .csv data file and highlight wells to be exported to Curve fitting software.

• Note: If wells were deselected during protocol set-up make certain that all X designations (deselected wells) and R designations (reference wells) are deleted before selecting data to be copied.

Step 2. Right-click on selected wells and select the Copy option from the pull down menu.

Step 3. Open the Curve Fitting Data Analysis program.

Step 4. Left click on well A1 and click on the **Paste from Excel** button to enter the raw data into the spreadsheet.

Step 5. With data Pasted into Curve Fitting Data Analysis spreadsheet, proceed with data reduction.

|    | A          | Ð           | C C     | 0            | E                  | F                 | 0     | н         | 1      | J         | ĸ     | L      | M   | 14    |
|----|------------|-------------|---------|--------------|--------------------|-------------------|-------|-----------|--------|-----------|-------|--------|-----|-------|
| 1  | WITEKRI    | 4           |         |              |                    |                   | 1     |           |        | - 524 - 1 |       | 1.1    |     |       |
| 2  | PlateRes   | ultis -     |         |              |                    |                   |       |           |        |           |       |        |     |       |
| 3  | -          | Read 1      |         |              |                    |                   |       |           |        |           |       |        |     |       |
| 4  |            |             | 1       |              |                    | 3 4               | - 6   | 6         | . 2    | B         | - 9   | 10     | 11  | 12    |
| 5  |            | A:          | 98157   | 97902        | 47                 | 472               | 32990 | 33005     | 464    | 452       | 11503 | 11508  | 451 | 499   |
| 8  |            | B           | 96811   | 99551        | - 442              | 456               | 32496 | 32268     | 454    | 453       | 11183 | 11242  | 490 | 452   |
| 7  |            | С.          | 37170   | 97873        | . 101              | 648               | 51974 | 31854     | 1.01   | 657       | 11189 | 11258  | 445 | .1251 |
| 8  |            | D.          | 96809   | 97408        | 445                | 46                | 32894 | 32385     | - 461. | 445       | 11202 | 11266  | 447 | 467   |
| 9  |            | E           | 96867   | 97132        | 44                 | 443               | 32799 | 33269     | 442    | 442       | 11109 | 11105  | 443 | 445   |
| 10 |            | E           | 35539   | 96710        | 44                 | 442               | 32961 | 30094     | 434    | 441       | 11163 | 11195  | 439 | 441   |
| 11 |            | G           | 97287   | 95330        | 42                 | 433               | 35207 | 32563     | 431    | 434       | 11130 | 11151  | 437 | 435   |
| 12 |            | H           | 98194   | 95789        |                    | ×50               | 2000  | 1 32929   | 431    | 429       | 11180 | 11164  | 455 | 430   |
| 13 |            | 12          | 2009000 | 10000        | 4                  | CUE               |       |           |        | - 200     |       | 11.001 |     | - C.S |
| 14 | Protectell | leader .    |         |              | 21                 | 5004              |       | -         |        |           |       |        |     |       |
| D1 |            | Version     |         | 1            | 1                  | Mache             |       |           |        |           |       |        |     |       |
| 16 | 1          | Label       |         | Fluorescence | $\mathbf{\lambda}$ |                   |       |           |        |           |       |        |     |       |
| 17 | 1          | Locked      |         | FALSE        |                    | Poste 30eo la     |       |           |        |           |       |        |     |       |
| 18 |            | Creator     |         | Upp          |                    | lowt              |       |           |        |           |       |        |     |       |
| 19 |            | ReaderTyp   | e /     | 2            |                    | Colors,           |       |           |        |           |       |        |     |       |
| 20 | 3          | Cotegory    | /       | B            |                    | Peace             |       |           |        |           |       |        |     |       |
| 21 |            | FlatoFilto  |         | 5            |                    | Clear Cagleritz   |       |           |        |           |       |        |     |       |
| 22 |            | Detertead   |         | 20000000     | -                  | Torest Comment    |       | January 1 |        |           |       |        |     |       |
| 23 | 5          | rilename.   |         | AP-555 Flas  | -                  | anne collinar.    | 21    | 5-58 AM   |        |           |       |        |     |       |
| 24 |            | instrument  | SN      | SN 9800100   |                    | Cornet Calls      |       | 1000      |        |           |       |        |     |       |
| 25 | /          | FlagOptica  | (KitD   | PN CPR-102   |                    | Pick Prov Dros-ch | set.  | 70/630    |        |           |       |        |     |       |
| 70 |            | Result      |         | D            |                    |                   | 22226 |           |        |           |       |        |     |       |
| 27 |            | Prais       |         | AF-655       |                    | Congerner         |       |           |        |           |       |        |     |       |
| 28 |            | WellMap     |         | FFFFFFFFFFF  | 12                 | Eyperiek          |       |           |        |           |       |        |     |       |
| 29 | 2          | RefAielivio | 0       | D            | 100                | Lashiller         |       |           |        |           |       |        |     |       |
| 30 | -          | RunCount    |         | 1            | -                  | Plos (B)          | 1 1/  |           |        |           |       |        |     |       |

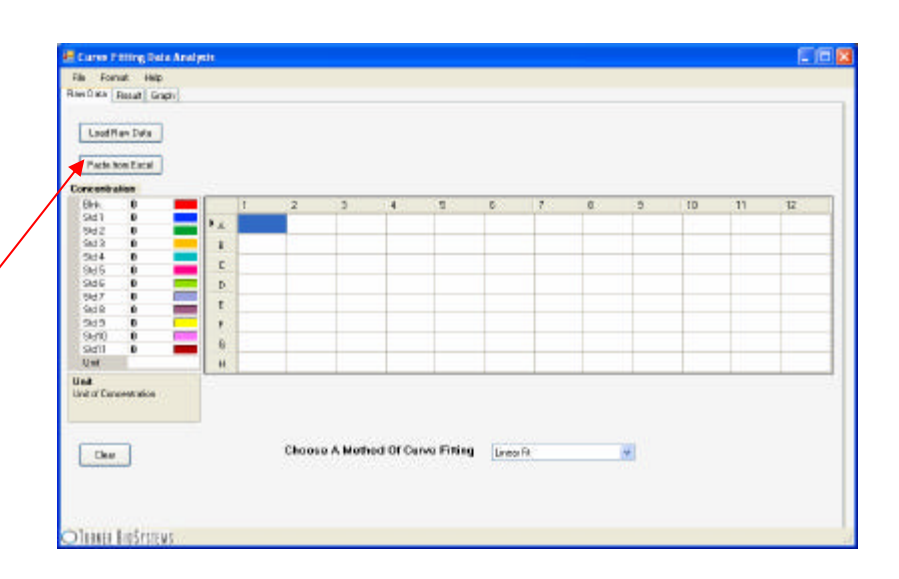

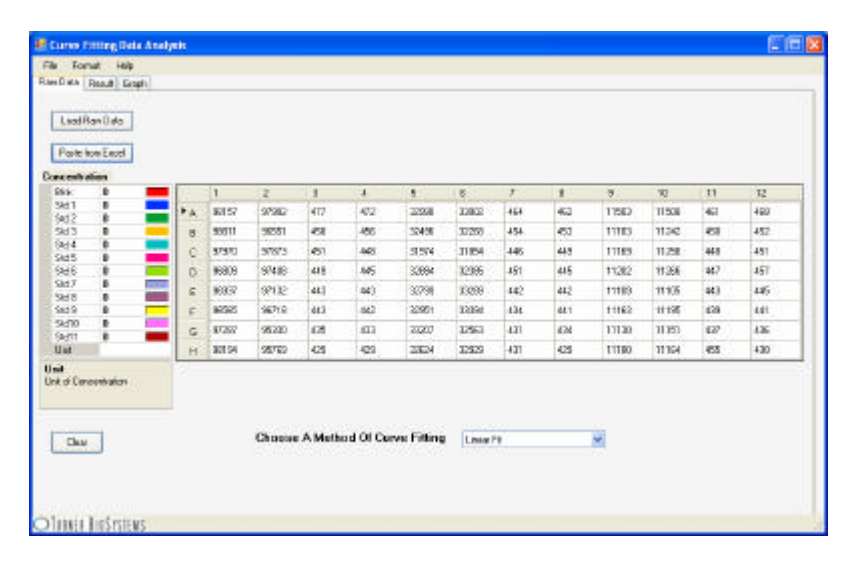

| WRITTEN: J. Quast | DATE: April 15, 2009 | Page 2 of 4 |  |
|-------------------|----------------------|-------------|--|
|                   |                      |             |  |

#### Technical Bulletin, Modulus <sup>™</sup> Microplate and Modulus <sup>™</sup> II Microplate, Data conversion for Curve Fitting Data Analysis Software

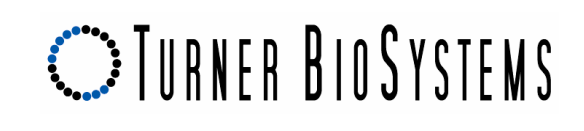

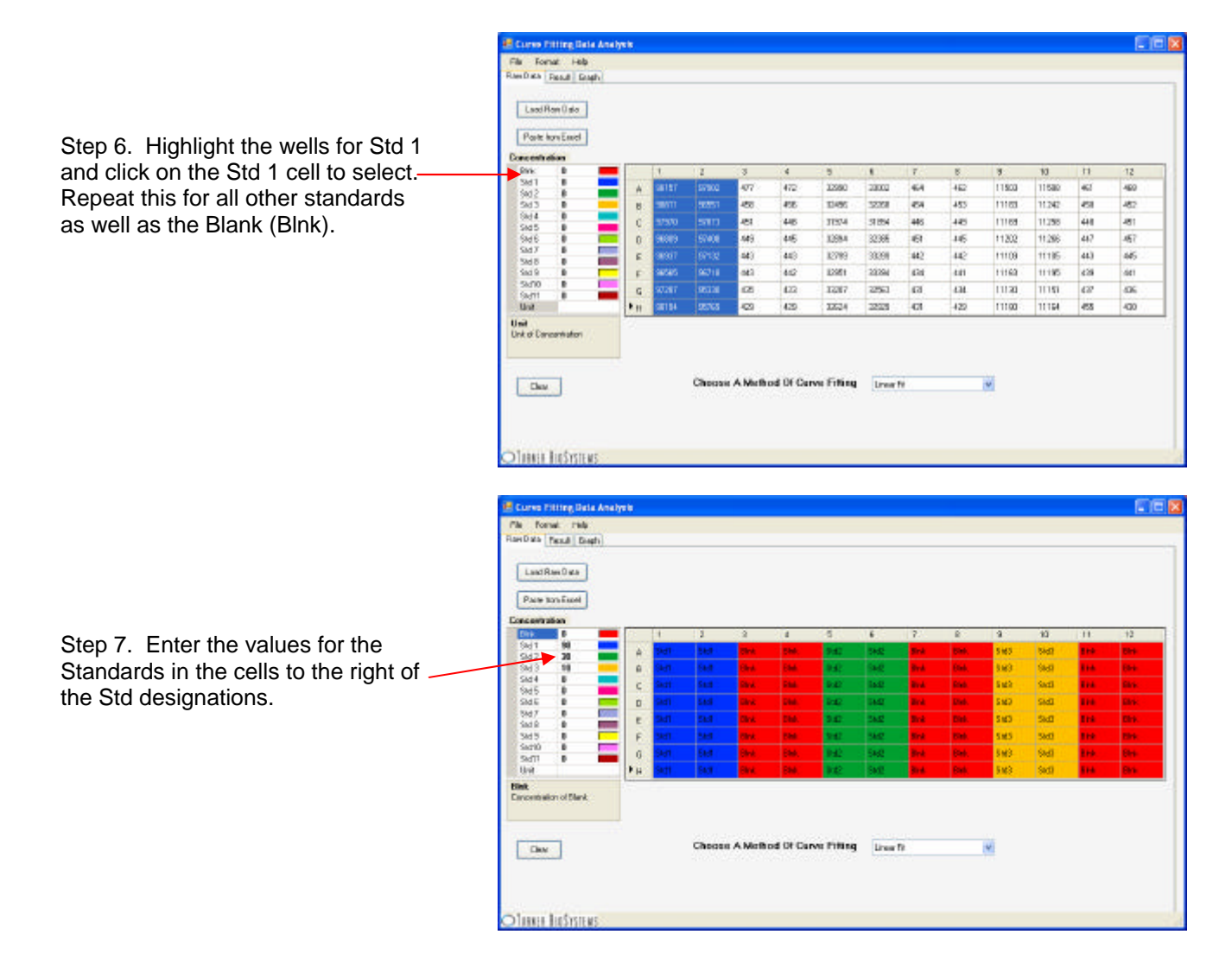

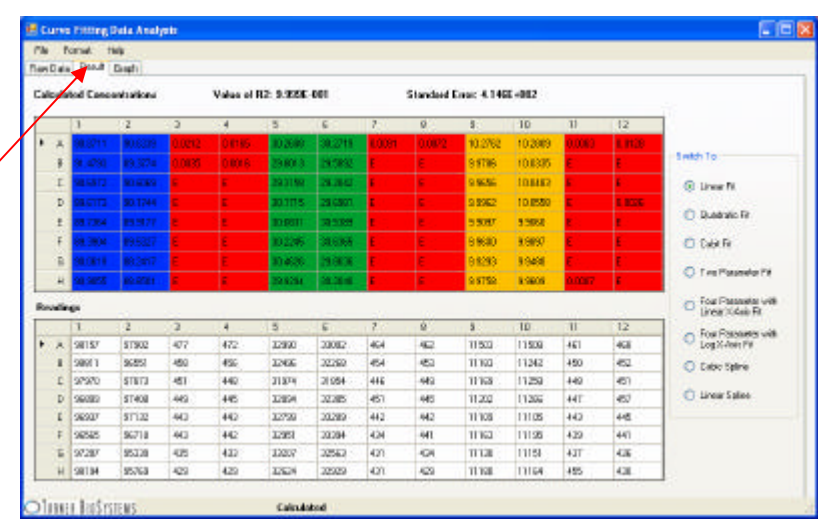

Step 8. To view the assay results, click on the **RESULT** tab.

| WRITTEN: J. Quast | DATE: April 15, 2009 | Page 3 of 4 |  |
|-------------------|----------------------|-------------|--|
|                   |                      |             |  |

# **OTURNER BIOSYSTEMS**

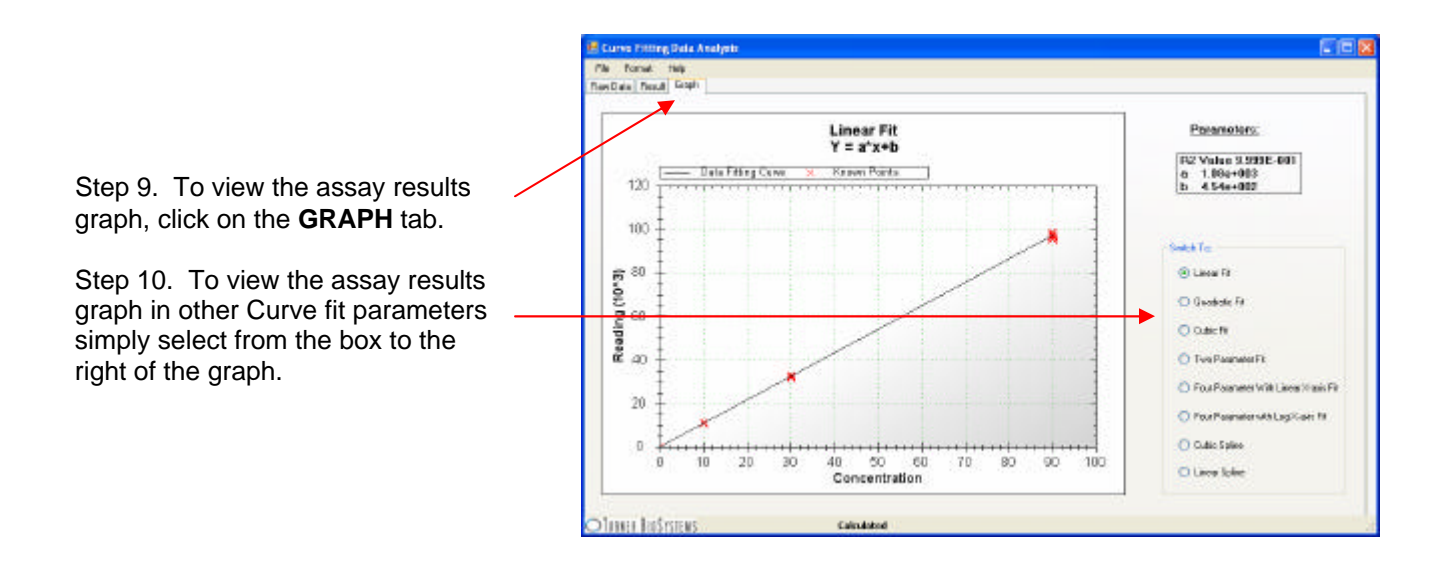

#### ABOUT TURNER BIOSYSTEMS, INC.

Modulus is a trademark of Turner BioSystems. Orders for Turner BioSystems' products may be placed by:

Phone: (408) 636-2400 Toll Free: (888) 636-2401 or Fax: (408) 737-7919

Contact us via our <u>contact form</u> Internet: <u>www.turnerbiosystems.com</u>

Mailing Address: Turner BioSystems, Inc. 645 N. Mary Avenue Sunnyvale, CA 94085

| WRITTEN: J. Quast | DATE: April 15, 2009 | Page 4 of 4 |  |
|-------------------|----------------------|-------------|--|
|                   |                      |             |  |